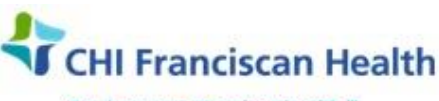

Our best care. Your best health."

WORK INSTRUCTION

M-W-TS-0376-00

Page 1 of 4

# PATIENT INQUIRIES IN SAFETRACE TX

⊠ St. Joseph Medical Center, Tacoma, WA ⊠ St. Francis Hospital, Federal Way, WA

St. Clare Hospital Lakewood, WA

☑ St. Anthony Hospital Gig Harbor, WA
 ☑ St. Elizabeth Hospital Enumclaw, WA
 ☑ Highline Medical Center Burien, WA

Harrison Medical Center, Bremerton, WA
 Harrison Medical Center, Silverdale, WA
 PSC

#### PURPOSE

To describe how to locate miscellaneous patient information which includes test results & subtests, how to perform a patient inquiry regarding products associated with the patient, and how to view the status of units that have been crossmatched as well as any factors that might be on a unit.

#### **RELATED DOCUMENTS**

| M-W-TS-0105 | Patient History Check           |
|-------------|---------------------------------|
| M-W-TS-0349 | Order Management – SafeTrace Tx |

#### **STEPS**

#### **Patient Order Inquiry**

Transfusion Servi

First search for the patient profile in order to pick up on the Patient ID #. You must know either the Patient ID, the MRN, or the Patient name to get started.

- 1. In the Patient Order module, select **Product > Patient Order Inquiry**. The Patient Order Inquiry form displays with the '**All**' radio button selected in the Order Component Status group box.
  - Type in the Patient ID
  - Click Query to populate all the units attached to the patient.

| MR No:     Service Provider:       Order ID:     s     c     x     a     d       Components     Accessories     Derivatives       Order Component Status       © All     C Work in Progress     C Issued       C Worked     C No status | aby rhithis                                                            | Query                   |
|----------------------------------------------------------------------------------------------------|------------------------------------------------------------------------|-------------------------|
| Order ID:     s     c     x     a     d       Components     Accessories     Derivatives        Order Component Status          C     All     C     Work in Progress     C       S     Vertext     C     Vertext                        | aby rhi His                                                            | ⊻erify                  |
| Components Accessories Derivatives Corder Component Status                                                                                                    |                                                                        |                         |
| Order Component Status           © All         C Work in Progress         C Issued           C Worked         C D Lissued         C T Lissued                                                                                           |                                                                        | Eactors                 |
| ♠II     O Work in Progress     O Issued                                                                                                    |                                                                        |                         |
| Charles Contract Contract                                                                                                    |                                                                        | <u>Find</u>             |
| wasied ( <u>Ready to Issue</u> Iranstused                                                                                                    | Display Products only at this Location                                 | lss <u>u</u> e          |
| Components                                                                                                    | s                                                                      | ID Tag.                 |
| Status Product Code                                                                                                    | Donation Type Unit No ABO/R                                            | I Katasia               |
|                                                                                                    |                                                                        | Historic.               |
| Order Component Status       C All     C Work in Progress     C Issued       C Wasted     C Beady to Issue     C Transfused                                                                                                    | Display Products only at this Location                                 | Eind.<br>Iss <u>u</u> e |
| Component                                                                                                    | \$                                                                     | I <u>D</u> Tag          |
| Status Product Code                                                                                                    | Donation Type Unit No Loc 🔺                                            | I I Garage              |
| Transfused E0379V00 RBC AS-3 IRR LR                                                                                                    | Allogeneic W141617192035 St.                                           | Histon                  |
| Transfused E0379V00 RBC AS-3 IRR LR                                                                                                    | Allogeneic W141617212561 St.                                           |                         |
| Transfused E3046200 SDP ACD-A IRR LR                                                                                                    | For directed only W141617082886 St.                                    |                         |
| Transfused E0379V00 RBC AS-3 IRR LR                                                                                                    | Allogeneic W141617491606 St.                                           |                         |
| I ranstused E3056200 SDP ACD-A IRR LR                                                                                                    | For directed only W141617111575 St.                                    |                         |
| I ranstused EU3/9V00 RBC AS-3 IRR LR                                                                                                    | Allogeneic W141617531099 St.                                           |                         |
| Transfused E3056200 SDP ACD-A IRR LR                                                                                                    | For directed only W141617432040 St.                                    |                         |
| Transrused E 3056200 SUP ACD-A IKR LK                                                                                                    | For directed only W141617042588 St.                                    |                         |
| Linearchieged Linearchiegen                                                                                                    |                                                                        |                         |
| C <u>All</u> C <u>W</u> ork in Progress C <u>Issued</u><br>C Wasted C <u>R</u> eady to Issue C Transfused<br>Component<br>Status Product Code                                                                                           | Display Products only at this Location s     Donation Type Unit No Loc |                         |

- You will notice that not only the product code displays, but also the product name which makes it easier to count how many of each component type have been transfused
- 2. Enter desired component search criteria and click the **Query** button. The patient's ordered blood component search results display in the **Components grid**.
  - If no ordered components are found an informational message displays '**No possible matches** found.'
- 3. Other functions that can be performed in Patient Order Inquiry include:
  - a. The **Verify button** can be used to verify that a **Ready to Issue** component is indeed ready for issue.
    - This will run the same final checks that are performed at product issue.
    - Be aware that a component can be in "Ready to Issue" status but **final issue checks may fail** for such reasons as the expiration of the related specimen or expiration of the component.
    - This will verify that all components listed in the Components grid are truly ready to issue.
  - b. The **Factors button** can be used to indicate why a product in a **Work in Progress** status is still not ready to issue.
    - Only one component at a time may be selected from the Components grid to view prohibiting factors.
  - c. The Issue button will load the Product issue form with information for the patient identified.
  - d. The **ID Tag button** will display the **Print Multiple Tag form** with all the components that have the status of Work in Progress or Ready to Issue.
    - From this form, the user can have all the selected product ID tags printed.
  - e. The **Historic button** will display the **Conversion History form**.
    - This button will only be enabled if at least one historical record exists for the patient.
    - The user can view information brought into the system through the conversion process using the conversion history form.
- 4. Click the **Close button to exit** out of the Patient Order Inquiry form.

### **Review of Previous Test and Subtest Results**

- 1. From the **Patient/Order** module, select **File > Open > Result**. The Open Result window opens.
- 2. Enter at least one search condition. If desired, multiple search criteria may be entered.
  - Product tests on an order for a patient will display when queried by Order ID, Completed By, and Completed Date range but NOT by Patient ID
    - i. Component tests that were not part of a patient's order will NOT list when the Patient ID is queried
  - When querying by Patient ID, only patient tests will display
  - Component information may be entered either manually or by barcode to query for completed test results for a component
- 3. Click the **Query** button. The matching tests display on the Completed Tests Grid.
- 4. Select the desired results from the **Completed Tests** grid and click **OK**
- 5. The **Result Entry window opens** displaying previously a read-only version of saved test results
- 6. When finished reviewing the results, close the window

| Transfusion Service - Active                                       | Effective Date: 5/19/17 | Page 2 of 4 |
|--------------------------------------------------------------------|-------------------------|-------------|
| Unauthorized use or copying of this document is prohibited by FHS. |                         |             |

## REFERENCES

AABB Standards for Blood Banks and Transfusion Services, current edition AABB Technical Manual, current edition

| Transfusion Service - Active                                       | Effective Date: 5/19/17 | Page 3 of 4 |
|--------------------------------------------------------------------|-------------------------|-------------|
| Unauthorized use or copying of this document is prohibited by FHS. |                         |             |

| DOCUMENT APPROV                                                                                                    | AL Please Complete All Sections                                                                                                    |  |  |  |
|----------------------------------------------------------------------------------------------------|----------------------------------------------------------------------------------------------------|--|--|--|
| <b>Purpose of Document:</b><br>(to be completed for Forms, Flowcharts and other documents that will be uploaded as attachments to parent documents in PolicyStat) |                                                                                                    |  |  |  |
| New document                                                                                                    |                                                                                                    |  |  |  |
| Was Document Title                                                                                                    | Changed? No 🗌 Yes – Previous Title:NA                                                                                                    |  |  |  |
| Was New Document                                                                                                    | <b>D # Assigned?</b> No X Yes – Previous ID #:NA                                                                                                    |  |  |  |
| Reason for Change:                                                                                                    |                                                                                                    |  |  |  |
| Attached Documents (list documents that should be linked/attached to this document in PolicyStat):                                                                |                                                                                                    |  |  |  |
| Committee Approval                                                                                                    | <ul> <li>Required (for multi-site / regional documents)</li> <li>Date Approved:</li> <li>Required for New Document</li> <li>Date Approved:</li> <li>N/A – revision of department-specific document which is used at only one facility</li> </ul> |  |  |  |
| Effective Date                                                                                                    | <ul> <li>As soon as approved by FLOAT and/or uploaded</li> <li>Specific Date:</li></ul>                                                                                                    |  |  |  |
| Medical Director<br>Approval                                                                                                    | <ul> <li>No significant change to process in above revision.<br/>Per CAP, this revision does not require further Medical Director approval.</li> <li>Medical Director approval needed – to be done in PolicyStat.</li> </ul>                     |  |  |  |

| Transfusion Service - Active                                       | Effective Date: 5/19/17 | Page 4 of 4 |
|--------------------------------------------------------------------|-------------------------|-------------|
| Unauthorized use or copying of this document is prohibited by FHS. |                         |             |